## Windows 10

# Innehåll

| Windows 10                          |
|-------------------------------------|
| Windows 10. Bakgrund                |
| Versioner av Windows 10 (2015)      |
| Windows 10 systemkrav               |
| Fungerar min dator med Windows 10?  |
| Uppgradering till Windows 10        |
| Installation av Windows 10          |
| Windows 10 funktioner               |
| Startskärmen                        |
| Utforskaren                         |
| Utforskaren via Startfönstret10     |
| Utforskaren via Skrivbordet10       |
| Inställningar11                     |
| Appar                               |
| Startskärmen ändra storlek12        |
| Inställningar13                     |
| Inställningar via Kontrollpanelen12 |
| Inställningar via Startskärmen14    |
| Microsoft Edge                      |

#### Windows 10

Windows 10 är det senaste operativsystemet från Microsoft. De är avsett att ersätta alla tidigare Windows system på alla typer av hårdvara (Datorer, Surfplattor, Smarta Telefoner, Inbyggda datorer). Men det kommer att ta lång tid att ersätta alla hundratals miljoner, kanske miljarder, Windows system på alla datorer där tidigare Windows system finns.

Användare av Windows 7 och 8 erbjuds en gratis uppdatering till 29.7 2016. Windows 10 är ett mycket bra system, i synnerhet i jämförelse med Windows 8, så rekommendationen är att anta erbjudandet..

För att få en djupare kunskap finns kurser:

- Microsoft (http://windows.microsoft.com/sv-se/windows-10/getstarted-whatsnew)
- Windows 10 dator appen Kom igång.

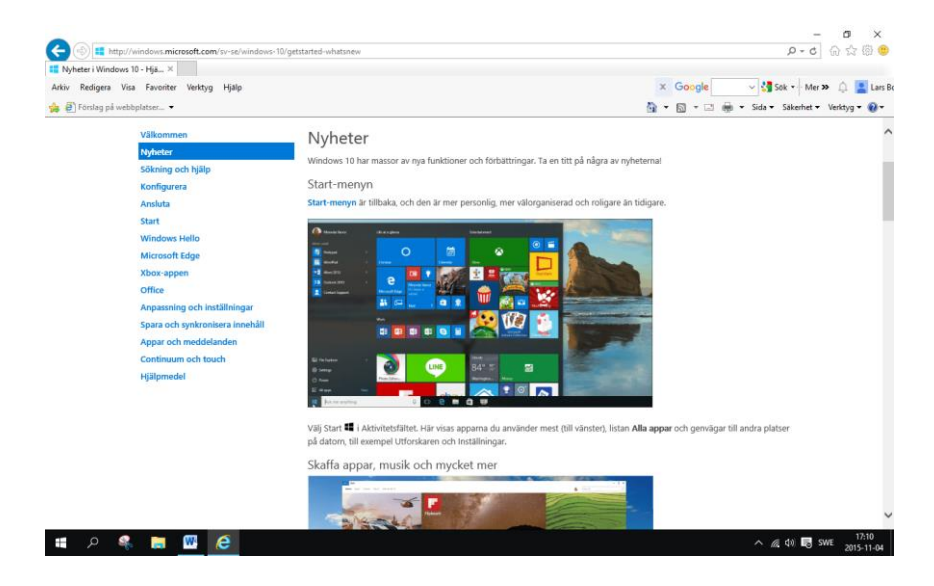

Men den bästa utbildningen är som vanligt att själv våga använda med ett nyfiket sinne.

## Windows 10. Bakgrund

Microsoft har under många år förstått att marknaden för surfplattor och smarta mobiltelefoner håller på att erövras av Apple med Ipad och Iphone och tillverkare som levererar surfplattor och smarta telefoner med Android.

Microsoft har några besvärliga år. De trodde att Windows 8 som kom 2012, skulle bli företagets räddning, men det var ett fåfängt hopp. Acceptansen blev låg därför att Windows 8 var alltför olikt tidigare Windowssystem. Windows 8 är dessutom ett antal olika system med olika gränssnitt för surfplattor, smarta telefoner och datorer med pekskärmar och datorer utan pekskärm. För Microsoft var detta ett stort problem, såväl administrativt som ekonomiskt.

Det är ju så att de flesta användare, stora organisationer, företag och vanliga människor har datorer med mus och tangentbord. De flesta tycker att det är ganska svårt att använda Windows 8 som tar för mycket kraft och kostar för mycket både i tid och pengar att lära sig i jämförelse med de fördelar som finns. Det finns inte många tillverkare av Surfplattor och Smarta Telefoner som använder Windows 8. Windows 8 var och är sålunda ett problematiskt system, både för Microsoft och för användare.

De flesta användarna av Windows har därför valt att ha kvar Windows XP eller Windows 7.

Microsoft har därför utvecklat Windows 10 som ju är ett gemensamt system för alla typer av datorer, mobiltelefoner, surfplattor, inbyggda datorer och datorer med stora presentations-skärmar.

Windows 10 är ett operativsystem som automatiskt anpassar sig till den typ av dator där det körs. På en traditionell dator är det ganska likt gamla tiders Windows (XP, Vista, 7) och på en surfplatta och mobiltelefon används det moderna gränssnittet som är gjort för pekskärmar.

## Versioner av Windows 10 (2015)

De versioner av Windows 10 som vi vanliga användare kommer i kontakt med är:

- Windows 10 Home för de flesta användare av en dator
- Windows 10 Pro för professionella användare. Den innehåller några fler verktyg och har bättre stöd för företagsnätverk.
- Windows 10 Mobile

Dessutom finns Windows 10 i andra versioner:

- Enterprise för företag med många datorer.
- Education för skolor.
- Mobile Enterprise för mobiler.
- IOT Core som används för helt andra typer av datorer än vad vi vanligen använder.

## Windows 10 systemkrav.

Windows 10 har samma systemkrav som Windows 7 och 8:

Processor: 1 GHz eller snabbare.

Internminne: 1 GB för 32-bitarsversionen eller 2 GB för 64-bitarsversionen.

Hårddiskutrymme: 16 GB för 32-bitarsversionen eller 20 GB för 64-bitarsversionen.

Grafikkort: Directx 9 eller senare med wddm 1.0-drivrutin.

Bildskärm: 1 024 x 600 punkter.

## Fungerar min dator med Windows 10?

Windows 10 bygger på Windows 7 och 8. I allmänhet kan man köra samma program, tillbehör och appar som tidigare. Har du däremot en äldre Windowsversion är det inte säkert att allt fungerar.

I appen Get Windows 10 (Skaffa Windows 10) kan man kontrollera om datorns hårdvara och mjukvara är kompatibla. Resultatet bör ge en förvarning om vilka program eller appar som kan krångla vid uppgradering.

Vilket Windowssystem man än kör så är det säkrast att ta backup av data och program innan Windows 10 installeras.

Är du osäker så kan vi på Kanelbullens måndagssupport hjälpa dig. Ring och boka tid.

## **Uppgradering till Windows 10**

Har du Windows 7 eller 8 och 8.1 är uppgraderingen till Windows 10 helt gratis under ett år till 29 juli 2016.

Om du fortfarande kör gamla versioner av Windows 7 eller 8 måste du först uppgradera dem. För att uppgraderingen av Windows 8 skall fungera måste du ha Windows 8.1.

| Du har                 | Du får                                                      |  |
|------------------------|-------------------------------------------------------------|--|
| Windows 7 Starter      | $\rightarrow$ Windows 10 Home                               |  |
| Windows 7 Home Basic   | $\rightarrow$ Windows 10 Home                               |  |
| Windows 7 Home Premiur | $n \rightarrow Windows \ 10 \ Home$                         |  |
| Windows 7 Professional | $\rightarrow$ Windows 10 Pro                                |  |
| Windows 7 Ultimate     | $\rightarrow$ Windows 10 Pro                                |  |
| Windows 7 Enterprise   | $\rightarrow$ Uppdateringen styrs av avtalet                |  |
| Windows 8.1 *          | $\rightarrow$ Windows 10 Home                               |  |
| Windows 8.1 med Bing * | $\rightarrow$ Windows 10 Home                               |  |
| Windows 8.1 Pro *      | $\rightarrow$ Windows 10 Pro                                |  |
| Windows RT             | $\rightarrow$ Ingen fri uppdatering                         |  |
| Windows Phone 8.1 **   | $\rightarrow$ Windows 10 Mobile                             |  |
| Windows XP och VISTA   | $\rightarrow$ Du måste köpa Windows 10 som passar din dator |  |
|                        |                                                             |  |

\* Om du har kvar Windows 8 bör du först uppgradera till Windows 8.1 och sedan till Windows 10.

\*\* Alla telefoner kanske inte kan uppdateras. Kolla med tillverkaren

## **Installation av Windows 10**

#### Windows 10 installeras om du accepterat erbjudandet i Windows 7 och 8.

De flesta program och tillbehör som fungerar för Windows 7 eller 8 gör det även i Windows 10. För att kontrollera kan du gå in på <u>www.microsoft.com/en-us/windows/compatibility</u>. Skriv produktens namn så får du se om den fungerar. Om du inte hittar den kan du kontakta tillverkaren.

Det är viktigt Windows 7 eller 8 är uppdaterad för att du ska kunna installera Windows 10. Sök efter uppdateringar för att uppdatera datorn.

# För att vara säker på en bra uppdatering, går du in i Kontrollpanelens Windows Update och initierar alla uppdateringar av Windows 7 eller 8.

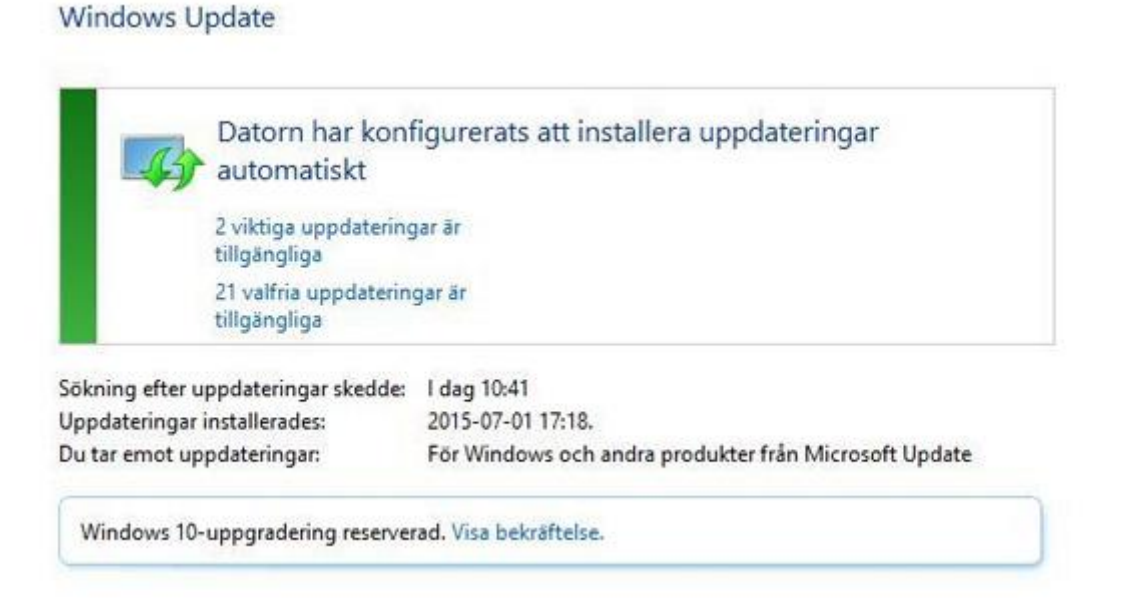

Beroende på vilken uppdatering du gör kan du behöva installera om alla dina program. Se till att du har alla cd- och dvdskivor med installerade program samt att du har lösenord och aktiveringskoder för programmen.

Windows 10 sparar det gamla operativsystemet automatiskt. Så om allt skulle gå åt hellvitte, så kan en återställning göras inom en månad från installationen av Windows 10. Vid återstart, följ instruktionerna. **Om du är osäker, använd vår måndagssupport.** 

Det är viktigt att inte använda diskrensning av systemfiler under denna period.

## Windows 10 funktioner

Systemet känner av vilken typ av dator du använder, så att vad man ser skiljer sig åt på en dator utan pekskärm, dator med pekskärm, surfplatta och mobiltelefon.

När man startar datorn, plattan eller mobiltelefonen kommer en första skärm, Låsskärmen, upp.

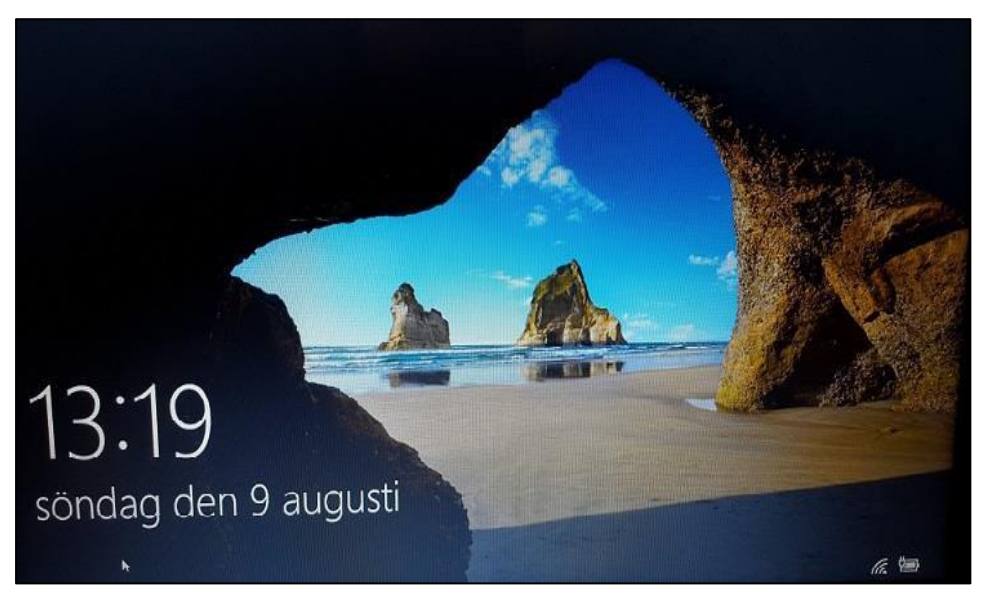

Om man gör ett musklick eller trycker ner en tangent på tangentbordet så öppnas **Inloggnings-skärmen**.

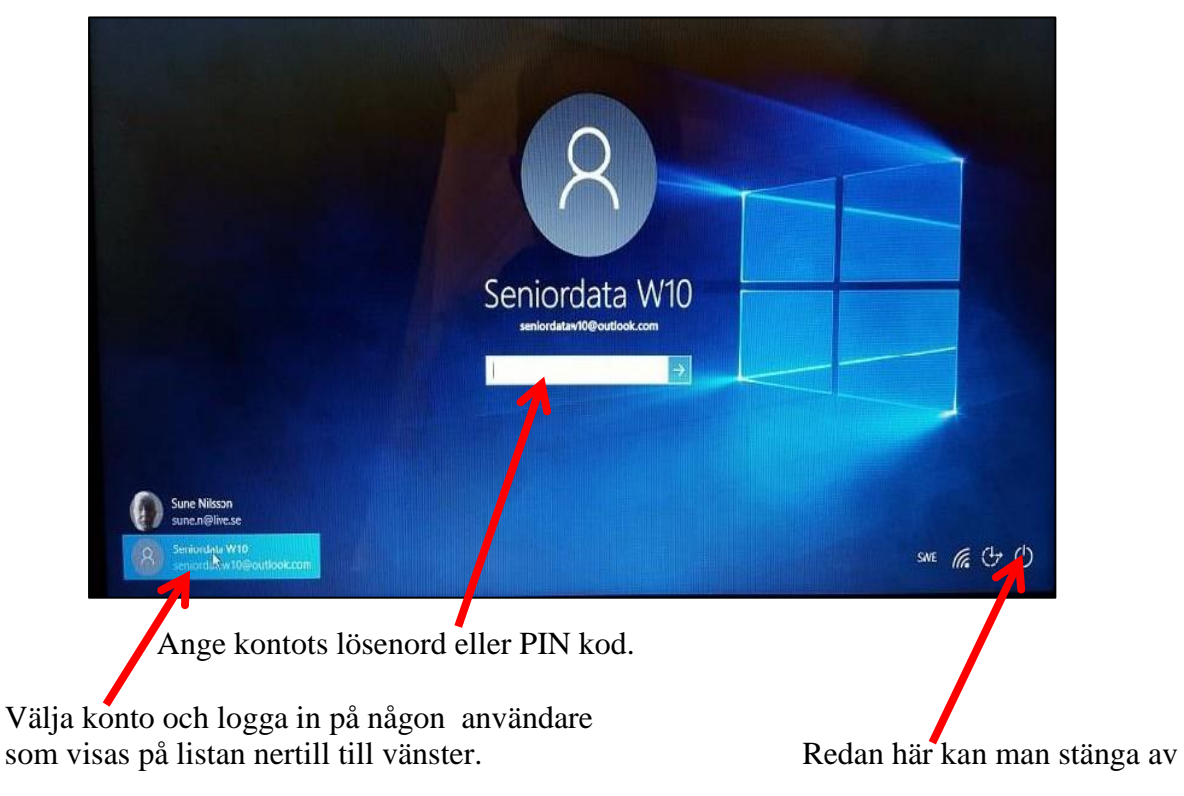

Efter inloggning kommer man direkt till Skrivbordet på en dator utan pekskärm

Allt i Skrivbordet är som i alla system förutom att

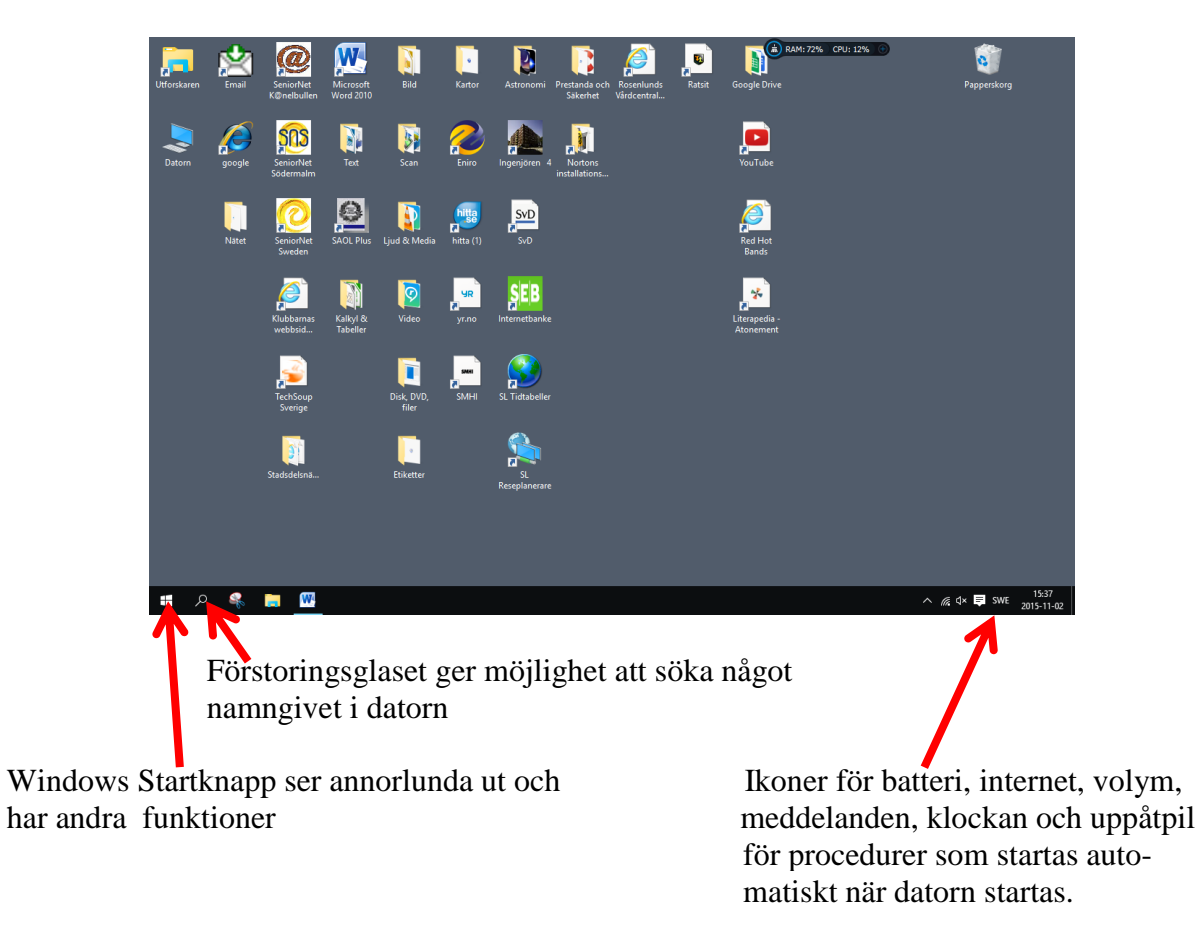

På en dator med pekskärm, en mobiltelefon, en surfplatta hamnar man direkt på Startskärmen

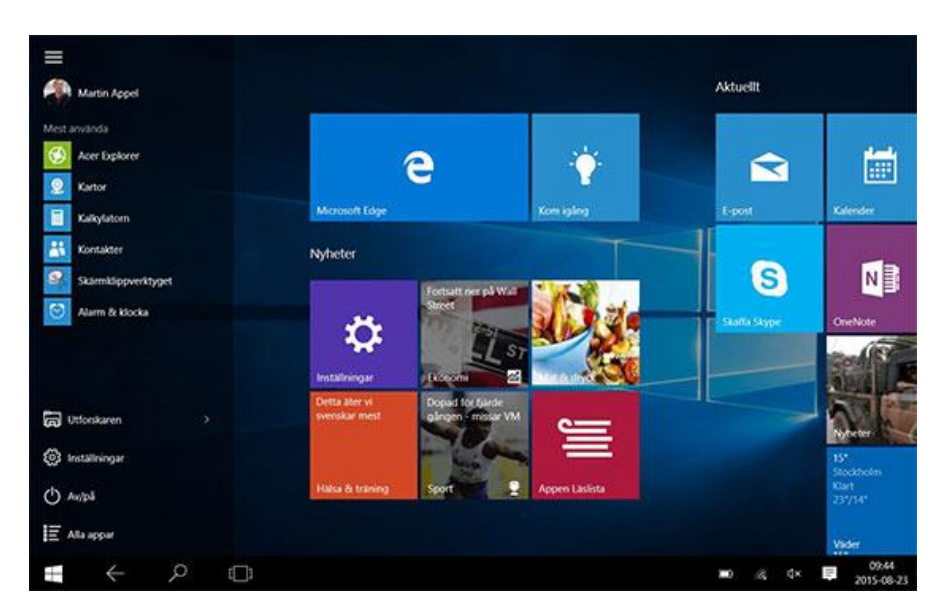

Vänsterklick med musen på en dator motsvaras på en pekskärm av att "peta". För att högerklicka på en pekskärm håller du kvar fingret några sekunder.

#### Startskärmen

Utseendet och platsen av startskärmen är en stor förbättring i förhållande till Windows 8.

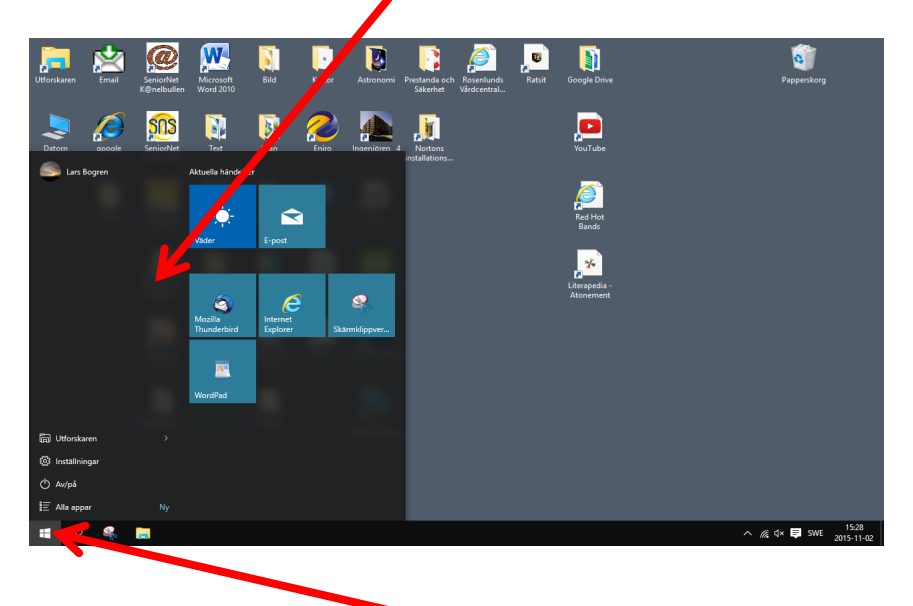

Genom att klicka på Startknappen, dvs. Windowsflaggan längst ned till vänster på i aktivitetsfältet på Skrivbordet, så öppnar man Startmenyn.

Med klick på Windowsflaggan växlar man också mellan Startmenyn och Skrivbordet.

Man kan få fram Startmenyn i alla lägen när man har Windowsflaggan nere till vänster.

Till skillnad mot Windows 8, så behöver man inte någonsin peta i någon kant för att komma åt en funktion. Kommandona uppe till höger finns inte heller i Windows 10.

På Startmenyn ser man:

- Vilket konto som är aktivt längst upp till vänster
- Appar (Ikoner) som man valt att lägga på startmenyn för:
  - Aktuella Händelser
  - Appar (Ikoner) som man valt att de skall vara åtkomliga från Startmenyn
- Fyra kommandofält för:
  - Utforskaren
  - Inställningar
  - Stänga av datorn
  - Alla Appar (Alla program med Appar som finns i datorn)

Vänsterklick på App eller kommando startar det aktuella programmet. Högerklick visar en undermeny där man kan välja något av vad som erbjuds.

#### Utforskaren

Utforskaren når man genom:

- Skrivbordet via ikon i aktivitetsfältet och/eller ikon på skärmen
- Startskärmen via kommando och/eller App

I båda fallen kommer man till Utforskaren på Skrivbordet

#### Utforskaren via Startfönstret

Klicka på kommandot eller Appen

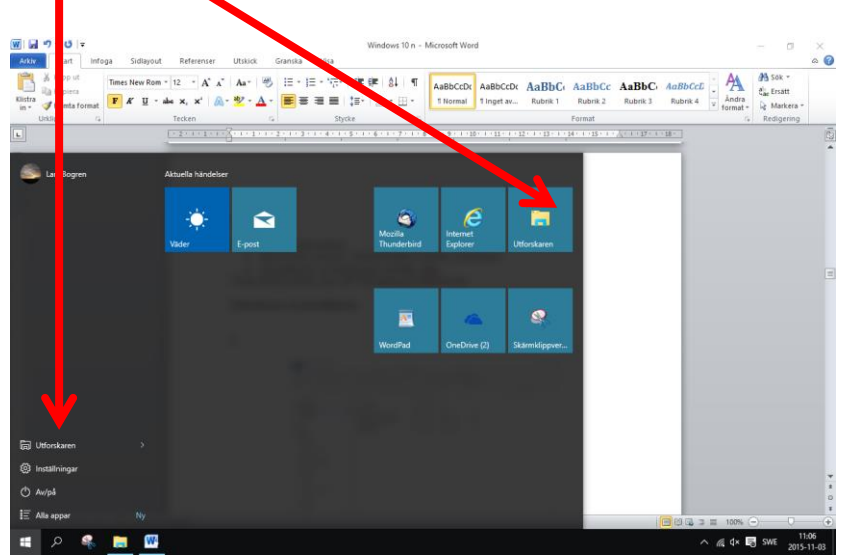

## Utforskaren via Skrivbordet

Utforskaren visas på traditionellt sätt, förutom att ett Snabbåtkomstfält tillkommit

| ★         Klipp ut           Fast i         Kopiera         Klistra           in         ☑         Klistra in g           Untilipp         Untilipp         Untilipp | skväg<br>jenväg Fij | Ata Kopiera<br>11 Kopiera<br>12 Ordna | Rytt objekt • Egeriska<br>Enkel åtkomst • Egeriska | Depna * Hark<br>Per Historik<br>Oppna 5 | tera alla<br>arkera alla<br>rtera markering<br>Markera |     |                  |   |
|----------------------------------------------------------------------------------------------------|---------------------|---------------------------------------|----------------------------------------------------|-----------------------------------------|--------------------------------------------------------|-----|------------------|---|
| 🚽 👻 🛧 📙 > Datorrey Dokum                                                                                                    | Senie               | ornet > SNSö > Kurser > Andras kurser | Dator > Kalmarkurs >                               |                                         |                                                        | ~ 0 | Sök i Kalmarkurs | م |
| * Snabhitkomet                                                                                                    | ^                   | Namn                                  | Senast ändrad                                      | Typ St                                  | orlek.                                                 |     |                  |   |
| C Google Drive                                                                                                    |                     | INTRO KURS                            | 2015-10-11 21:08                                   | Filmapp                                 |                                                        |     |                  |   |
| Kalmarhurs                                                                                                    |                     | Ny mapp                               | 2015-11-03 10:55                                   | Filmapp                                 |                                                        |     |                  |   |
| Utvärderingar                                                                                                    |                     | 🔁 Digidel Kursmaterial_Kalmar_del1    | 2012-02-29 10:25                                   | Adobe Acrobat D                         | 984 kB                                                 |     |                  |   |
|                                                                                                    |                     | 🔁 Digidel_2_kursmaterial_kalmar       | 2012-02-29 10:25                                   | Adobe Acrobat D                         | 407 kB                                                 |     |                  |   |
| ConeDrive                                                                                                    |                     | Digidel_3_kalmar_kursmaterial         | 2012-02-29 10:25                                   | Adobe Acrobat D                         | 1 024 kB                                               |     |                  |   |
| Datorn                                                                                                    |                     | Kompletteringar                       | 2012-03-04 05:52                                   | Microsoft Word-d                        | 31 kB                                                  |     |                  |   |
| 📰 Bilder                                                                                                    |                     | Nyborjarkurs                          | 2012-03-04 19:07                                   | Microsoft Word-d                        | 15 kB                                                  |     |                  |   |
| Dokument                                                                                                    |                     |                                       |                                                    |                                         |                                                        |     |                  |   |
| Admin                                                                                                    |                     |                                       |                                                    |                                         |                                                        |     |                  |   |
| Africa Animal-filer                                                                                                    |                     |                                       |                                                    |                                         |                                                        |     |                  |   |
| Berg                                                                                                    |                     |                                       |                                                    |                                         |                                                        |     |                  |   |
| Bostad och Byggen                                                                                                    |                     |                                       |                                                    |                                         |                                                        |     |                  |   |
| Båtar, Fartyg och skepp                                                                                                    |                     |                                       |                                                    |                                         |                                                        |     |                  |   |
| Böcker                                                                                                    |                     |                                       |                                                    |                                         |                                                        |     |                  |   |
| CyberSky 5                                                                                                    |                     |                                       |                                                    |                                         |                                                        |     |                  |   |
| Cyklar                                                                                                    |                     |                                       |                                                    |                                         |                                                        |     |                  |   |
| Data                                                                                                    |                     |                                       |                                                    |                                         |                                                        |     |                  |   |
| Ekonomi & Management                                                                                                    |                     |                                       |                                                    |                                         |                                                        |     |                  |   |
| Finsk Adel                                                                                                    |                     |                                       |                                                    |                                         |                                                        |     |                  |   |
| Flyg                                                                                                    |                     |                                       |                                                    |                                         |                                                        |     |                  |   |
| Föreningar                                                                                                    |                     |                                       |                                                    |                                         |                                                        |     |                  |   |
|                                                                                                    |                     |                                       |                                                    |                                         |                                                        |     |                  |   |

Snabbåtkomstfält visar mappar och de senaste filerna som används ofta. Man kan högerklicka en mapp för att f**ästa den i Snabbåtkomstfältet** 

## Inställningar

Inställningar är en helt ny funktion, som beskrivs senare

#### Stänga av Datorn!!!!!!!!

Ännu en plats för detta.

Så nu har vi minst tre platser där man kan stänga av:

- På inloggningsskärmen
- På Startpanelen
- På undermenyn som visas när man högerklickar på Windowsflaggen i Aktivitetsfältet

## Appar

Vänsterklickar men en App, så startar programmet där den skall köras.

Högerklickar man på en App så får man upp en undermeny där man kan välja vad man vill göra med appen

Man startar programmen via:

- Ikon på Skrivbordet.
- App på Startskärmen Lista över aktuella appar till vänster mest använda program

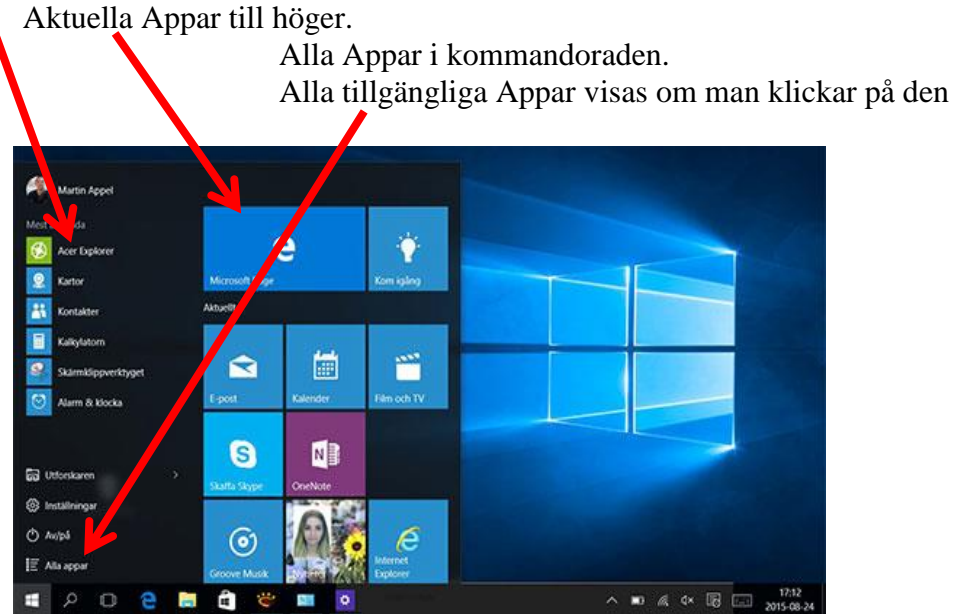

På en pekskärm får man motsvarande funktioner genom att peka någon sekund och sedan använda nålsymbolen och inställningsmenyn (tre punkterna).

## Startskärmen ändra storlek

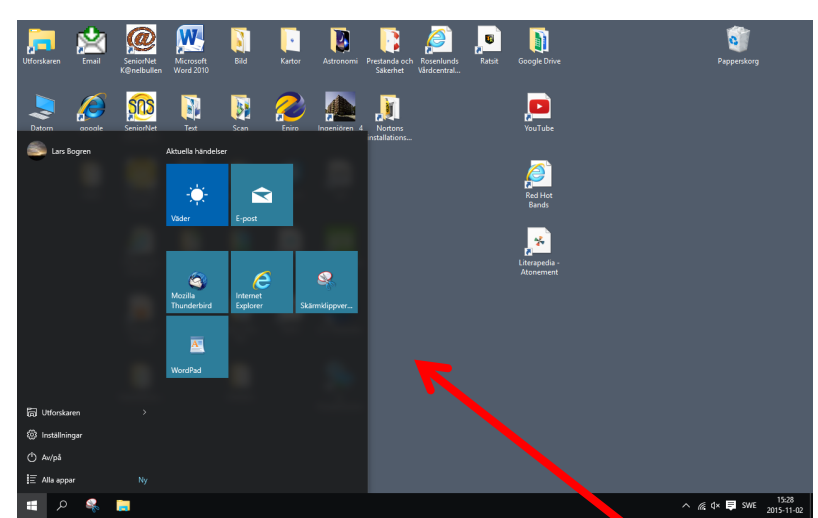

Man kan öka eller minska Startskärmens storlek genom att man 'tar tag i'' övre/högra kanten med ett vänsterklick, håll nere och dra i den riktning som man vill.

#### Inställningar.

Du hittar Windows inställningar i huvudsak på två ställen:

- Kontrollpanelen
- Startskärmen Inställningar

## Inställningar via Kontrollpanelen

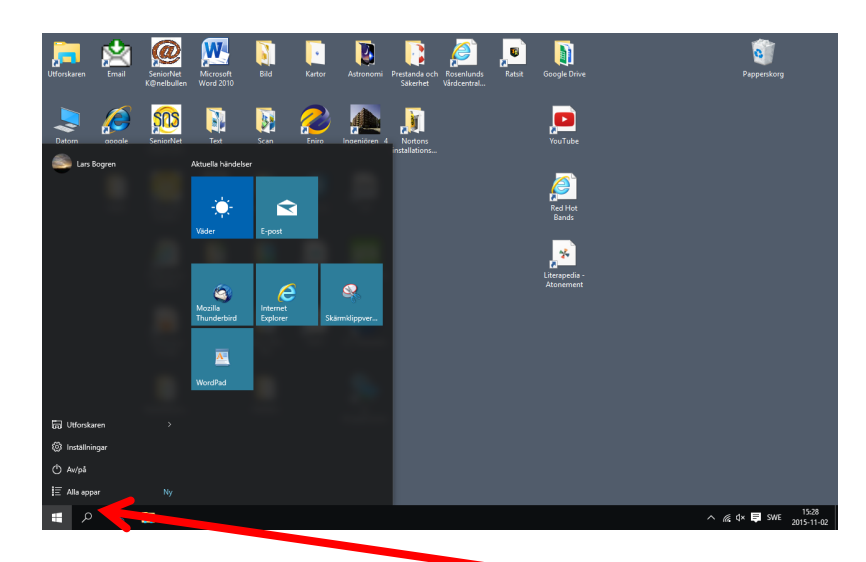

Kontrollpanelen visas om man högerklickar på Windowsflaggan Du kan även använda Windows+X på tangentbordet.

Man får upp en undermeny

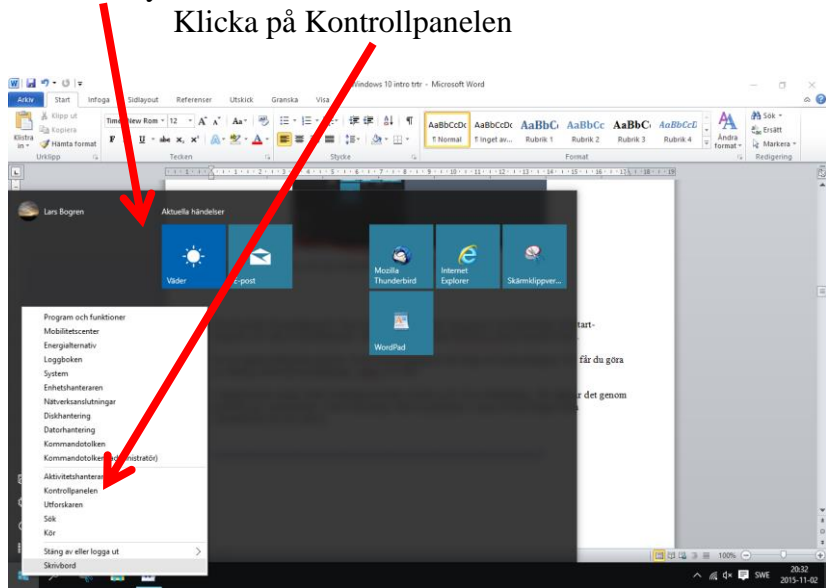

Kontrollpanelen ser nästan ut som den gjort de senaste 100 åren. Den kan du hantera som du alltid gjort.

| Ustar datoms instillingar Via fan Gelakow - Via fan Gelakow - Via                                                                                                    | utera datoms instillingar<br>Administrations white<br>Administrations white<br>Administrations wh |                                 | en 3 Ana objekt på kontrolipantelen 3                                                                                                    |                                    |                          | V O See Romenpareer                    |
|----------------------------------------------------------------------------------------------------|----------------------------------------------------------------------------------------------------|---------------------------------|----------------------------------------------------------------------------------------------------|------------------------------------|--------------------------|----------------------------------------|
| Administrationsverking     Constructionsverking     Constructions                                                                                                    | Advanceductory (Construction)                                                                                                    | ustera datorns inställningar    |                                                                                                    |                                    |                          | Visa efter: Små ikoner 👻               |
| Advancesprei     Advancespreise Average S1     Advancespreise Average S1     Advancespreise Average     Advancespreise Average     Advancespreise Average     Advancespreise Average     Advancespreise Average     Advancespreise Average     Advancespreise Average     Advancespreise Average     Advancespreise Average     Advancespreise Average     Advancespreise Average     Advancespreise Average     Advancespreise Aver                                                                                                    | <ul> <li>Ademangue II. Adenticativguenteren II. Idadam</li> <li>Ademangue II. Idadam</li> <li>Ademangue II. Idadam</li> <li>A</li></ul>                                                                                                    | Administrationsverktyg          | Aktivitetsfältet och navigering                                                                                                    | Alternativ för Utforskaren         | d Angessning             | 88. Använderkonton                     |
| Other modulity         Description         B. Index on driver         B. Index non-state         B. Index non-state         B. Index non-stat                                                                                                    | © Data och di     I Congliterativ     I Index Columbra     I Index Columbra                                                                                                    | Arbetsmappar                    | Autentiseringshanteraren                                                                                                    | Bildskårm                          | BitLocker-diskkryptering | 😽 Caere Scan Manager 5.1               |
| Af Holmong     I Fann Hayer     I Fann Hayer     I Fann Hayer     I Fann Hayer     I Hann Japa       Highmedicinamer     Is Hor Dack Launch Bitters     I Islamin Hayer     I Islamin Hayer     I Islamin Hayer       J Sighmedicinamer     I Harn Hayer     I March Launch Bitters     I Islamin Hayer     I Islamin Hayer       J Islamin Kong     I Fann Hayer     I March Hayer     I Islamin Hayer     I Islamin Hayer       I Islamin Kong     I Fann Hayer     I Islamin Hayer     I Islamin Hayer     I Islamin Hayer       I Islamin Kong     I Fann Hayer     I Islamin Hayer     I Islamin Hayer     I Islamin Hayer       I Islamin Kong     I Tagertaban     I Islamin Hayer     I Islamin Hayer     I Islamin Hayer       I Islamin Kong     I Tagertaban     I Islamin Hayer     I Islamin Hayer     I Islamin Hayer       I Islamin Kong     I Tagertaban     I Islamin Hayer     I Islamin Hayer     I Islamin Hayer                                                                                                    | Relations (                                                                                                    | Datum och tid                   | Second Second Se | Enheter och skrivare               | Enhetshanteraren         | E-post                                 |
| I bijsperidenter         Is IP Quel Lands Battere         I bioseringsstreamin         Clinities Internationality of the Under Lander           I sprogradynomm         4 Lord         IP Man (State)         I Man (State)         I Man (State)           I States of delingeneter         I Forset Alger of bioshinders         I Forset Alger of bioshinders         I States of bioshinder         I States of bioshinder <td< td=""><td><ul> <li>Biglensteinerte</li> <li>Biglensteinerte</li> <li>Biglensteinerte</li> <li>Biglensteinerte</li> <li>Biglensteinerte</li> <li>Biglensteinerte</li> <li>Biglensteinerte</li> <li>Biglensteinerte</li> <li>Steinerte</li> <li>Steine</li></ul></td><td>Felsökning</td><td>Filhistorik</td><td>Flash Player</td><td>E Färghantering</td><td>•4 Hemgrupp</td></td<> | <ul> <li>Biglensteinerte</li> <li>Biglensteinerte</li> <li>Biglensteinerte</li> <li>Biglensteinerte</li> <li>Biglensteinerte</li> <li>Biglensteinerte</li> <li>Biglensteinerte</li> <li>Biglensteinerte</li> <li>Steinerte</li> <li>Steine</li></ul>                                                                                                    | Felsökning                      | Filhistorik                                                                                                    | Flash Player                       | E Färghantering          | •4 Hemgrupp                            |
| ll spingensymmen  € Lyd  P Man  P Mationels instituinger  R Materials och delingiserter  R Selskapp och delingereter  R Selskapp och delingereter  R Selskapp oc                                                                                                    | il geingunnen                                                                                                    | Hjälpmedelscenter               | Se HP Quick Launch Buttons                                                                                                    | A Indexeringsalternativ            | 1 Internetalternativ     | 0 IObit Uninstaller                    |
| 2 Honole sol delengeneere                                                                                                    | <ul> <li>Reference of delengeneeter</li> <li>Reference of delengeneeter</li></ul>                                                                                                    | Lagringsutrymmen                | 🛋 Ljud                                                                                                    | I Mus                              | Nationella installninger | Nero BurnRights 12                     |
| 😨 Standardysogram 💿 Synkorolizeringscenter 🔤 Synkom 🚩 Sakehet och underhåll 👘 Sakehet solapiera och Bosstall (Vind<br>🛛 Talgenskarning 📾 Tangensbord 🦹 Teksensitt 🔄 Teiden och modern 🖬 Windows Defender                                                                                                    | © Syndrouteringereter, Espenn ♥ Skenten colu underkili ♥ Skenten colu underkili ♥ Skenten colu underkili ♥ Skenten kongen bergen berge                                                                                                    | Nätverks- och delningscenter    | Program och funktioner                                                                                                    | RemoteApp- och fjärrskrivbordsansl | Ed Spela upp automatiskt | 💭 Språk                                |
| 🕅 Tangentbord 🙀 Teckensnitt 🔯 Telefon och modern 🕅 Mill Windows Defender                                                                                                    | Tolgenskanning                                                                                                    | Standardprogram                 | Synkroniseringscenter                                                                                                    | System                             | Y Säkerhet och underhåll | 🌺 Säkerhetskopiera och återställ (Wind |
|                                                                                                    | Windows Mobilitationster                                                                                                    | Taligenkänning                  | Tangentbord                                                                                                    | A Teckensnitt                      | Telefon och modern       | Mill Windows Defender                  |
| 🖀 Windows Mobilitetscenter 👘 Windows-brandväggen 🧭 Aterställning                                                                                                    |                                                                                                    | Windows Mobilitetscenter        | P Windows-brandväggen                                                                                                    | Aterställning                      |                          |                                        |
| Transversimouniestenten Landoversimoursystem                                                                                                    |                                                                                                    | The source in the second second | and a second second sec | C. Manual My                       |                          |                                        |
|                                                                                                    |                                                                                                    |                                 |                                                                                                    |                                    |                          |                                        |
|                                                                                                    |                                                                                                    |                                 |                                                                                                    |                                    |                          |                                        |
|                                                                                                    |                                                                                                    |                                 |                                                                                                    |                                    |                          |                                        |
|                                                                                                    |                                                                                                    |                                 |                                                                                                    |                                    |                          |                                        |
|                                                                                                    |                                                                                                    |                                 |                                                                                                    |                                    |                          |                                        |
|                                                                                                    |                                                                                                    |                                 |                                                                                                    |                                    |                          |                                        |
|                                                                                                    |                                                                                                    |                                 |                                                                                                    |                                    |                          |                                        |
|                                                                                                    |                                                                                                    |                                 |                                                                                                    |                                    |                          |                                        |
|                                                                                                    |                                                                                                    |                                 |                                                                                                    |                                    |                          |                                        |
|                                                                                                    |                                                                                                    |                                 |                                                                                                    |                                    |                          |                                        |
|                                                                                                    |                                                                                                    |                                 |                                                                                                    |                                    |                          |                                        |
|                                                                                                    |                                                                                                    |                                 |                                                                                                    |                                    |                          |                                        |
|                                                                                                    |                                                                                                    |                                 |                                                                                                    |                                    |                          |                                        |
|                                                                                                    |                                                                                                    |                                 |                                                                                                    |                                    |                          |                                        |
|                                                                                                    |                                                                                                    |                                 |                                                                                                    |                                    |                          |                                        |

**MEN** hur sköter jag uppdateringarna av Windows 10???!!!. Ikonen finns ju inte kvar! Mer om det senare.

## Inställningar via Startskärmen.

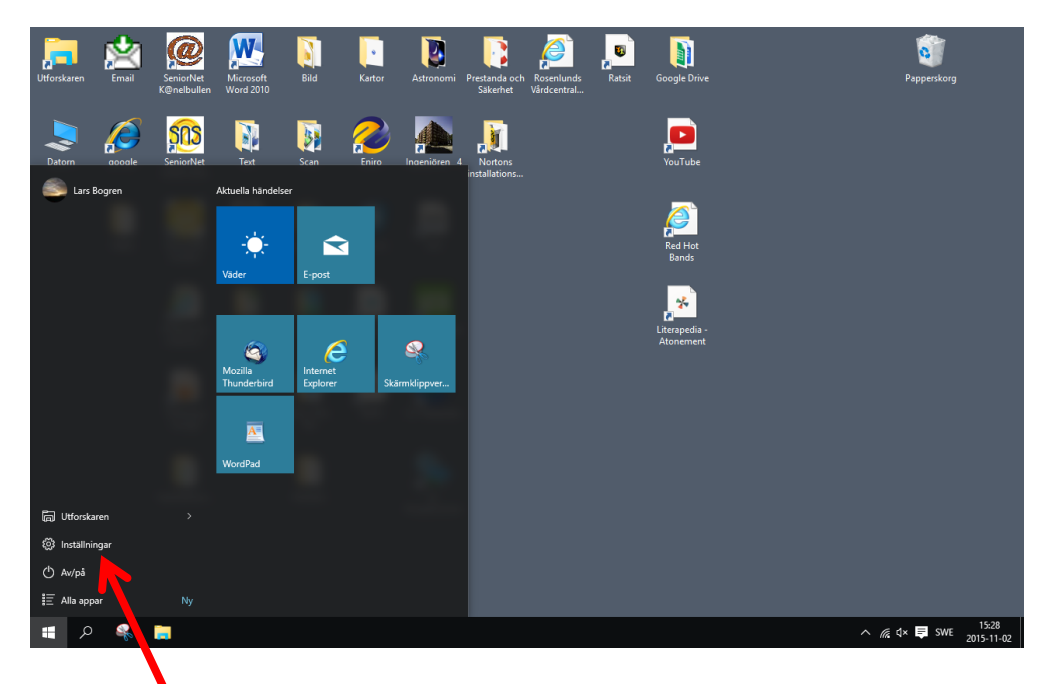

Klicka på kommandot för inställningar

Inställningsmenyn visar ett antal funktioner.

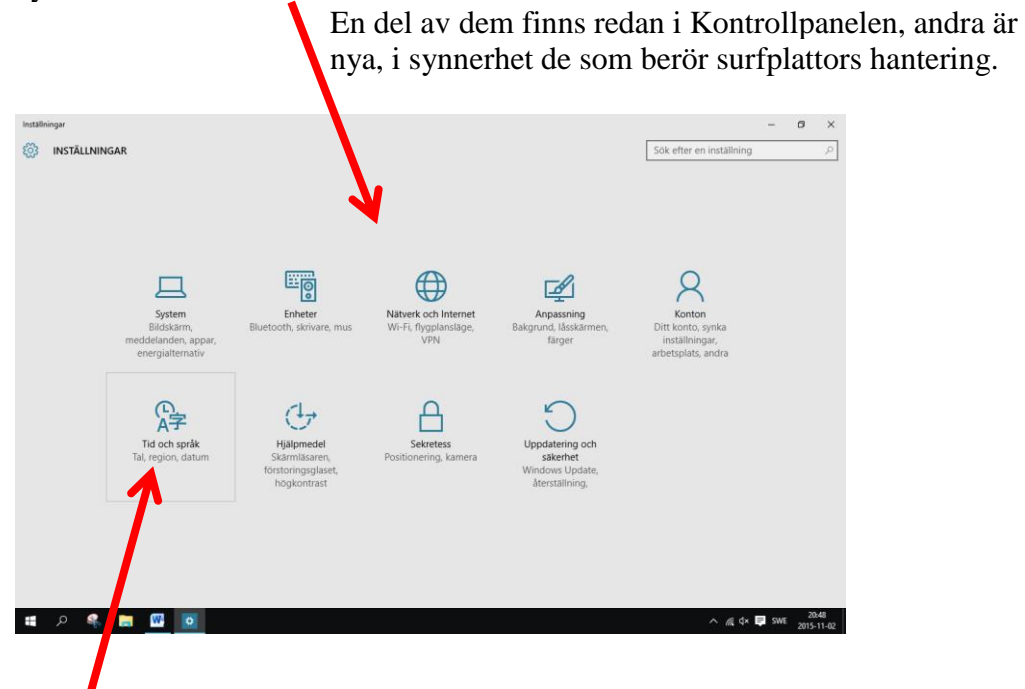

För att välja en funktion klickar man på den.

Man får då upp en undermeny med de funktioner som finns i den valda funktionen.

#### Inställningar På/Av

När man använder en underliggande funktion (i detta fall i funktioneni Tid och Språk) får man upp en undermeny

med ett antal underliggande funktioner

När man klickar på en underliggande funktion får man upp ett Fönster där man kan välja inställningar på datorn genom att välja en På/Av knapp eller annat val.

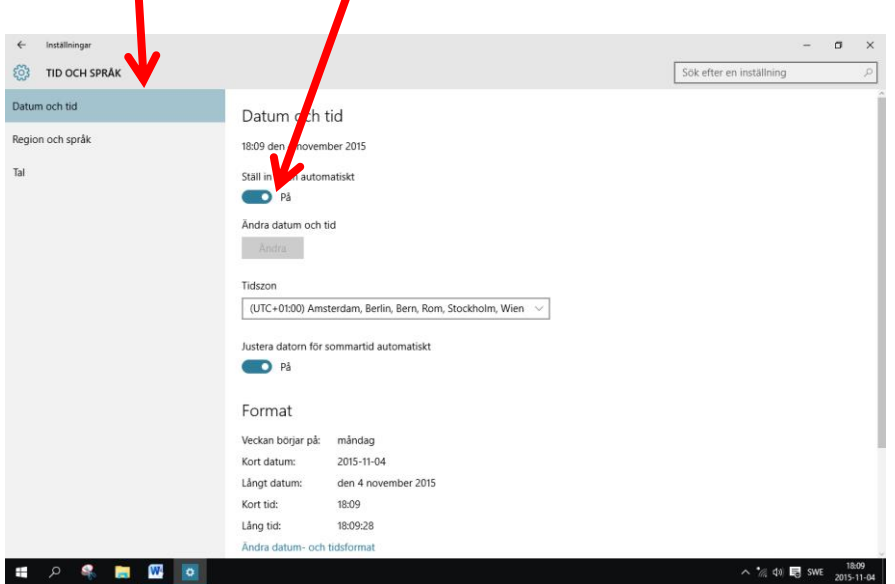

Klickar man på en underliggande funktion kommer man oftast till kontreollpanelens motsvarande funktion.

#### Inställningar Startskärmen System.

En Mapp som innehåller nya och gamla val

Här kan man se och ändra lagring på lagringsenheter (inte andra externa enheter).

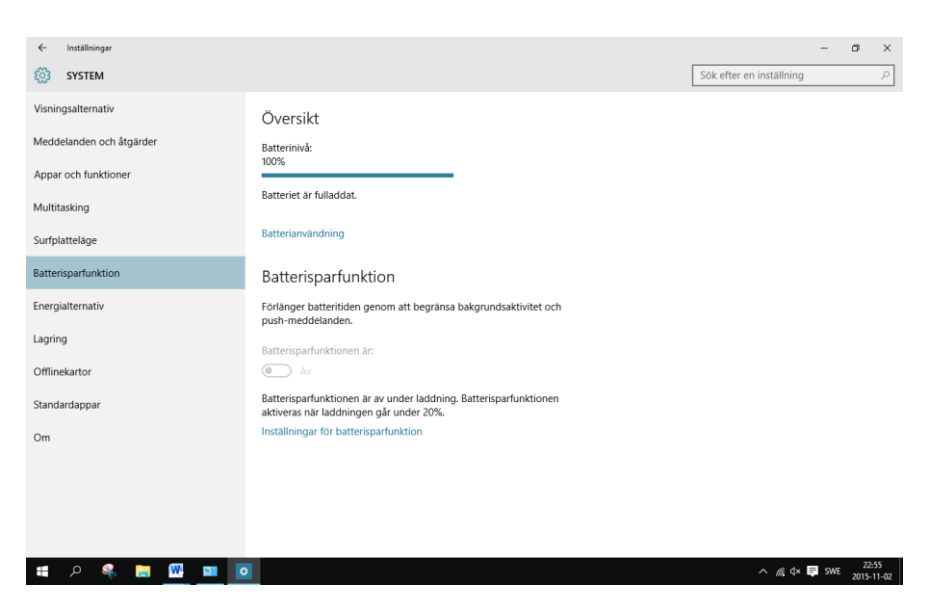

#### Inställningar Startskärmen Enheter

En Mapp som innehåller nya och gamla val

Här kan man se och ändra: Skrivare och andra externa (ej lagringsenheter) Mus och Pekplatta

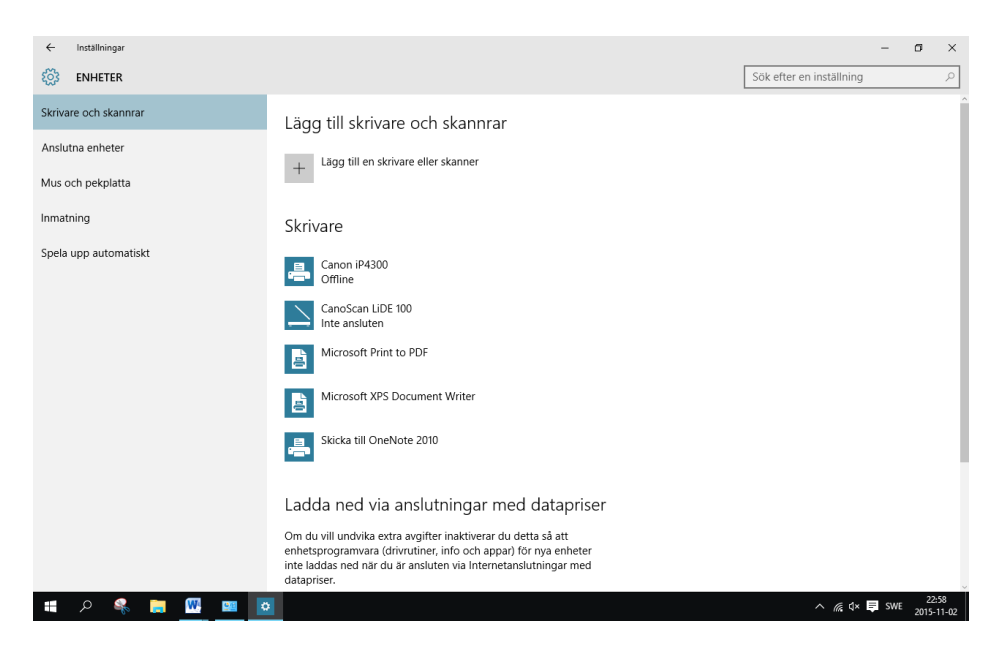

#### Inställningar Startskärmen Nätverk och Internet

En Mapp som innehåller nya och gamla val

Här kan man kan se: Internetanslutningar

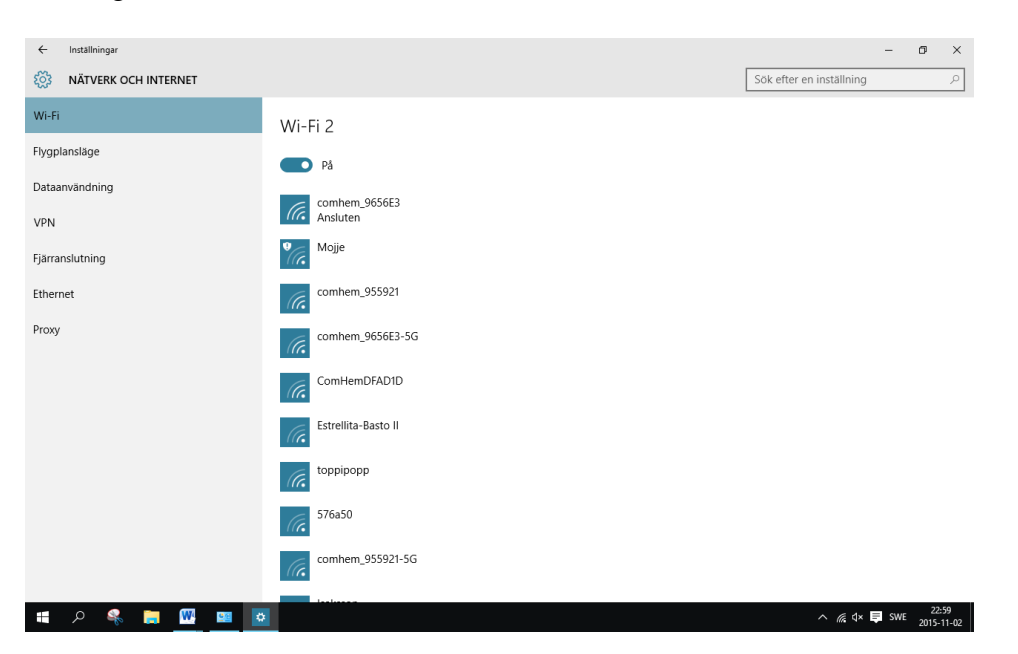

#### Inställningar Startskärmen Anpassning

En Mapp som innehåller nya och gamla val.

Viktig Inställning. Detta är vad som användare i allmänhet vill ändra.

Här kan man se och ändra:

Färger och bilder på Låsskärm, inloggningsskärm och Skrivbord

| ← Inställningar |                                    | -          | ٥      | ×    |
|-----------------|------------------------------------|------------|--------|------|
| 🔅 ANPASSNING    | Sök efter en inst                  | állning    |        | ρ    |
| Bakgrund        | Förhandsgranska                    |            |        |      |
| Färger          |                                    |            |        |      |
| Låsskärmen      |                                    |            |        |      |
| Teman<br>Start  | Exempetent<br>Bakgrund<br>Enfärgad |            |        |      |
|                 | Bakgrundsfärger                    |            |        |      |
|                 |                                    |            |        |      |
|                 |                                    |            |        |      |
|                 |                                    |            |        |      |
|                 |                                    |            | 22.0   | 50   |
| - P 🗞 📄 🛄 🛄     | ^                                  | 🦟 ଏ× 📮 SWE | 2015-1 | 1-02 |

#### Inställningar Startskärmen Konton

En Mapp som innehåller nya och gamla val

Här kan man se och ändra: Kontoinställningar för inloggning Bild vid inloggning (det behöver ju inte vara ditt ansikte)

| ← Inställningar                 |                                                                                                    |                          | - 0      | ×       |
|---------------------------------|----------------------------------------------------------------------------------------------------|--------------------------|----------|---------|
| KONTON                          |                                                                                                    | Sök efter en inställning |          | P       |
| Ditt konto                      | Lars Bogren                                                                                        |                          |          |         |
| Inloggningsalternativ           | larsbogren02@outlook.com<br>Administratör                                                          |                          |          |         |
| Atkomst till arbetsplats        | Faktureringsinformation, familjeinställningar, prenumerationer,<br>säkerhetsinställningar med mera |                          |          |         |
| Familj och andra användare      | Hantera mitt Microsoft-konto                                                                       |                          |          |         |
| Synkronisera dina inställningar | Logga in med ett lokalt konto i stället                                                            |                          |          |         |
|                                 | Din bild                                                                                           |                          |          |         |
|                                 | Blāddra                                                                                            |                          |          |         |
|                                 | Skapa din bild                                                                                     |                          |          |         |
| 🔳 🔎 🦂 😹 💷 🧧                     |                                                                                                    | ^ <i>(i</i> ; d× 🛙       | SWE 2015 | 5-11-02 |

#### Inställningar Startskärmen Tid och Språk

En Mapp som innehåller nya och gamla val

Här kan man se och ändra: Datum- och tidsinställningar Språkinställningar för Surfplattor och Mobiltelefoner

| ← Inställningar                          |                                                                                                    | -                        | ٥                 | ×  |
|------------------------------------------|----------------------------------------------------------------------------------------------------|--------------------------|-------------------|----|
| 🔯 TID OCH SPRÅK                          | [                                                                                                    | Sök efter en inställning | ,                 | 0  |
| Datum och tid<br>Region och språk<br>Tal | Datum och tid<br>23:00 den 2 november 2015<br>Stall in tiden automatiskt<br>e På<br>Ändra datum och tid<br>Andra                                               | sok etter en installning |                   |    |
|                                          | Tidszon (UTC+01:00) Amsterdam, Berlin, Bern, Rom, Stockholm, Wien $\checkmark$ Justera datom för sommartid automatiskt På Format                               |                          |                   |    |
|                                          | Veckan börjar på: måndag<br>Kort datum: 2015-11-02<br>Långt datum: den 2 november 2015<br>Kort tid: 23:00<br>Lång tid: 23:00:41<br>Ändra datum- och tidsformat |                          |                   |    |
| 🔹 A 😤 🚍 🚾 🔤                              |                                                                                                    | ^ <i>//</i> e ⊄× 📮 SWE   | 23:00<br>2015-11- | 02 |

#### Inställningar Startskärmen Hjälpmedel

En Mapp som innehåller nya och gamla val

Här kan man se och ändra funktioner som gör livet lättare för handikappade:

| ← Inställningar   |                                                              |                          | -   | ٥             | ×           |
|-------------------|--------------------------------------------------------------|--------------------------|-----|---------------|-------------|
| HJÄLPMEDEL        |                                                              | Sök efter en inställning |     |               | 2           |
| Skärmläsaren      | Läs upp text och kontroller på skärmen                       |                          |     |               | ^           |
| Förstoringsglaset | Skärnläsaren är en skärmläsare som läser upp alla element på |                          |     |               |             |
| Högkontrast       | skarmen, t.ex. text och knappar.                             |                          |     |               |             |
| Undertexter       | Skarmlasaren Av                                              |                          |     |               |             |
| Tangentbord       | Starta Skärmläsaren automatiskt                              |                          |     |               |             |
| Mus               | Av                                                           |                          |     |               |             |
| Andra alternativ  | Röst                                                         |                          |     |               |             |
|                   | Välj en röst                                                 |                          |     |               | 1           |
|                   | Microsoft Zira 🗸                                             |                          |     |               |             |
|                   | Hastighet                                                    |                          |     |               |             |
|                   | Toohäid                                                      |                          |     |               |             |
|                   |                                                              |                          |     |               |             |
|                   | Ljud som du hör                                              |                          |     |               |             |
|                   | Läs hjälptext för kontroller och knappar                     |                          |     |               |             |
|                   | På                                                           |                          |     |               | ,           |
| 🗯 A 😤 📜 🛄 📴       |                                                              | ^ <i>(ii</i> , d× ∎      | SWE | 23:<br>2015-1 | 01<br>11-02 |

#### Inställningar Startskärmen Sekretess

En Mapp som innehåller nya val

| ← Inställningar                                                                                                    |                                                                                                    |                          | -   | ٥             | ×           |
|----------------------------------------------------------------------------------------------------|----------------------------------------------------------------------------------------------------|--------------------------|-----|---------------|-------------|
| SEKRETESS                                                                                                    |                                                                                                    | Sök efter en inställning |     |               | ρ           |
| sEKRETES  Altmant  Positionering Kamera  Mikrofon  Ial, skrift och inmatning Kontoinformation Kontakter Kalender Meddelanden | Ándra sekretessalternativ         Lá apara arwinda mitt annonseringa-ID för upplevelser i alla apar (non du inaktiverar detta återställs ditt ID)         ●       På         Aktivera SmartScreen-filter om du vill kontrollera webbinnehåll koubbadresser) som anvindas av Windows Store-apar         ●       På         Skoka information om hur du skriver till Microsoft för att hjälpa softbätter kunkniomen för handskrift och inmatning         ●       På         Tidsta turbebplatter levererar lokalt relevant innehåll genom att anvindas min språklista.         ●       På         Tidstand min språklista. | Sok efter en installning |     |               | P           |
| Andra enheter<br>Feedback och diagnostik<br>Bakgrundsappar                                                                   | Sekretesspolicy                                                                                                    |                          |     |               |             |
| • • • • • • • • •                                                                                                    |                                                                                                    | ^ <i>@</i> . ⊄×          | SWE | 23:<br>2015-1 | 01<br>11-02 |

Här kan man se och ändra vilka appar som får göra vad

#### Inställningar Startskärmen Uppdatering och Säkerhet

En Mapp som innehåller nya och nästan gamla val

Här kan man se och ändra hur och när Windows 10 får uppdateras.

Man kan stänga av och slå på uppdatering. Viktigt om man har uppkoppling via mobilt bredband på något sätt eftersom uppdatering på det sättet kan bli kostsamt.

Här anger man också produktnyckeln

| ← Inställningar    |                                                                    |                          | -   | o ×   |
|--------------------|--------------------------------------------------------------------|--------------------------|-----|-------|
| OCH SÄKERHET       |                                                                    | Sök efter en inställning |     | م     |
| Windows Update     | Windows Update                                                     |                          |     |       |
| Windows Defender   | Din enhet är uppdaterad. Kontrollerad: I dag, 15:30                |                          |     |       |
| Säkerhetskopiering | Sök efter uppdateringar                                            |                          |     |       |
| Återställning      |                                                                    |                          |     |       |
| Aktivering         | Tillgängliga uppdateringar laddas ned och installeras automatiskt. |                          |     |       |
| För utvecklare     | Avancerabe alternativ                                              |                          |     |       |
|                    |                                                                    |                          |     |       |
|                    |                                                                    |                          |     |       |
|                    |                                                                    |                          |     |       |
|                    |                                                                    |                          |     |       |
|                    |                                                                    |                          |     |       |
|                    |                                                                    |                          |     |       |
|                    |                                                                    |                          |     |       |
|                    | 1                                                                  | ∧ ∉ d×                   | SWE | 23:02 |

## **Microsoft Edge**

Microsoft Edge är en ny webbläsare i Windows 10. Den innehåller en del bra funktioner, som inte finns i Internet Explorer. Men Internet Explorer går dock ej i graven och kan startas från och köras tillsammans med Microsoft Edge.

Förmodligen vill våra besökare använda Internet Explorer tillsammns med Google, åtminstone till en början.

För att använda Edge måste du vara uppkopplad.

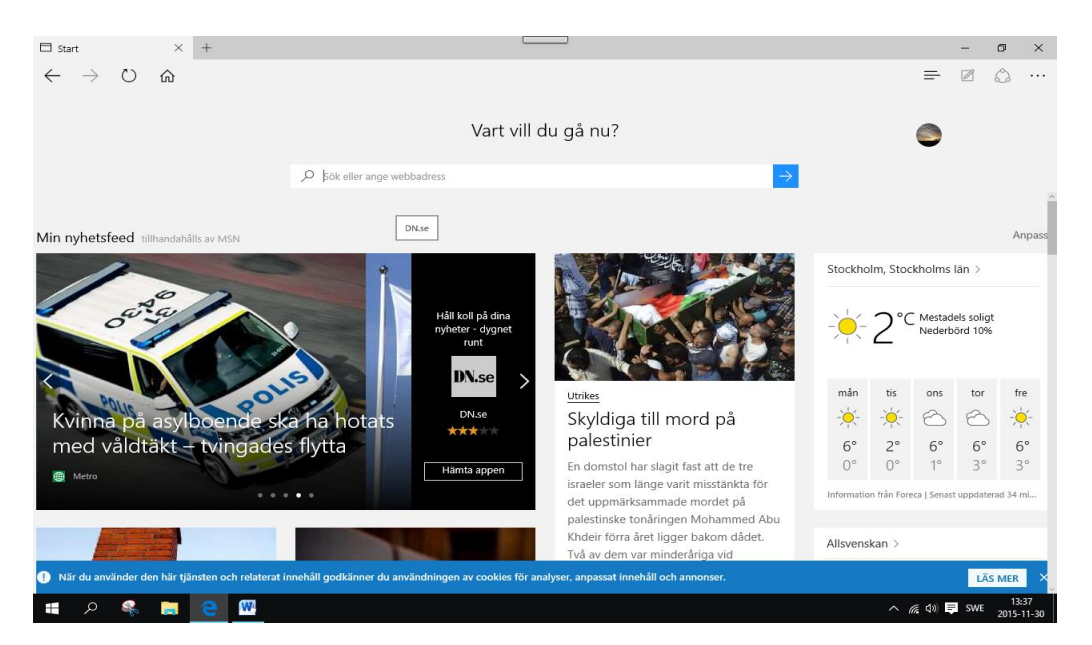

Som Microsoft numera tror, så är användaren dummare än man själv vet. Så därför har man ett antal senast (populära) "Appar"

| 🗖 Ny flik                                    | × +          |                          |                        | -                        |          |                        | -   | ٥                | ×           |
|----------------------------------------------|--------------|--------------------------|------------------------|--------------------------|----------|------------------------|-----|------------------|-------------|
| $\leftrightarrow$ $\rightarrow$ $\heartsuit$ | ŵ            |                          |                        |                          |          | =                      |     | ٩                |             |
|                                              |              |                          | Vart yll d             | u gå nu?                 | _        | ٢                      |     |                  |             |
|                                              |              | Sök eller ange webbac    | dress                  |                          | <b>→</b> |                        |     |                  |             |
| Populära sidor                               |              |                          |                        |                          |          |                        |     | Ar               | npassa      |
| Google                                       | YouTube SE   | Facebook<br>Härnta appen | NETFLIX<br>Hämta appen | Wikipedia<br>Hämta appen |          | Twitter<br>Hämta appen |     | <b>b</b><br>Bing |             |
|                                              |              |                          |                        |                          |          |                        |     |                  |             |
|                                              |              |                          |                        |                          |          |                        |     |                  |             |
|                                              |              |                          | Visa min n             | yhetsfeed                |          |                        |     |                  |             |
|                                              |              |                          |                        |                          |          |                        |     |                  |             |
|                                              |              |                          |                        |                          |          |                        |     |                  |             |
|                                              |              |                          |                        |                          |          |                        |     |                  |             |
|                                              |              |                          |                        |                          |          |                        |     |                  |             |
| 🚛 🔎 条                                        | 📄 <u>e</u> 🖳 |                          |                        |                          |          | ^ <i>(ii</i> , 4))     | SWE | 13:<br>2015-     | 35<br>11-30 |

Du lägga intressanta hemsidor i Favoriter eller i en Läslista.

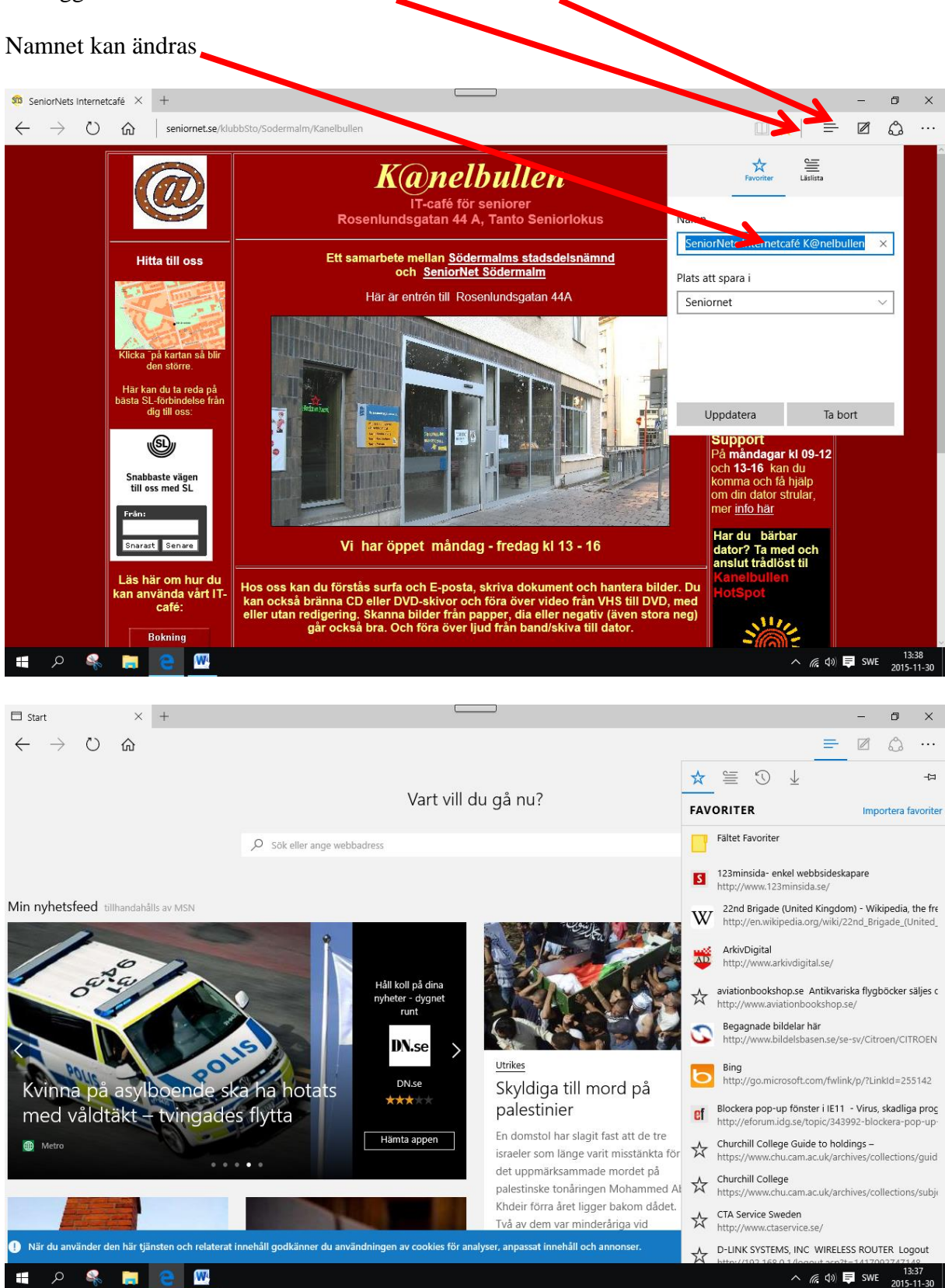

Den stora nyheten är att du kan markera, anteckna och stryka under direkt på webbsidan.

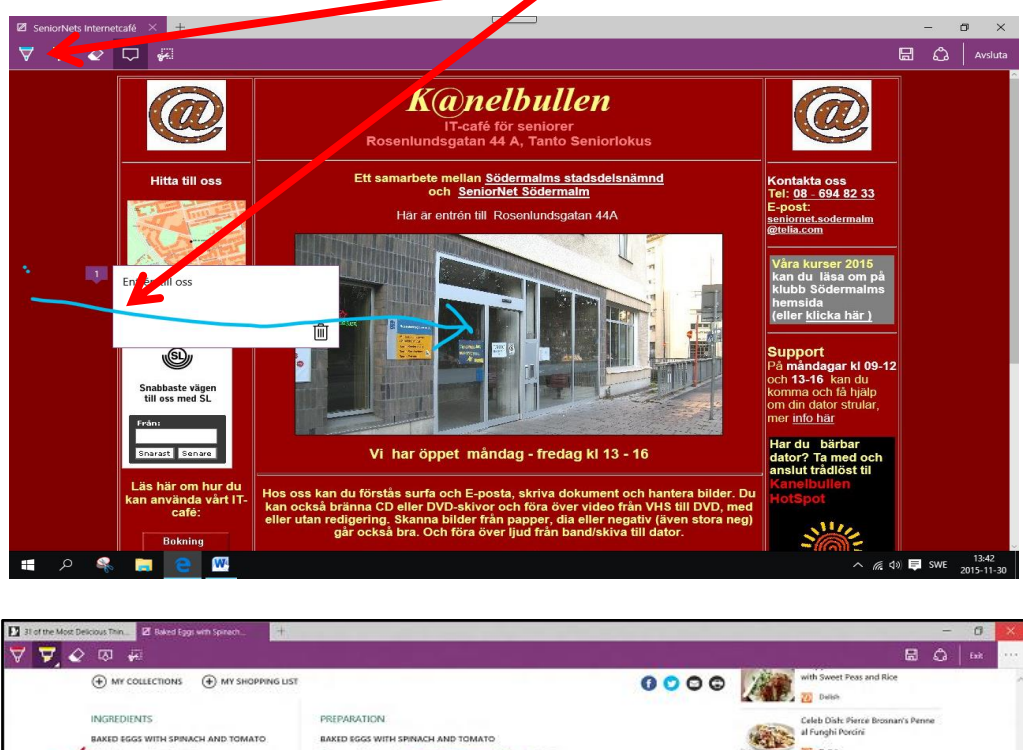

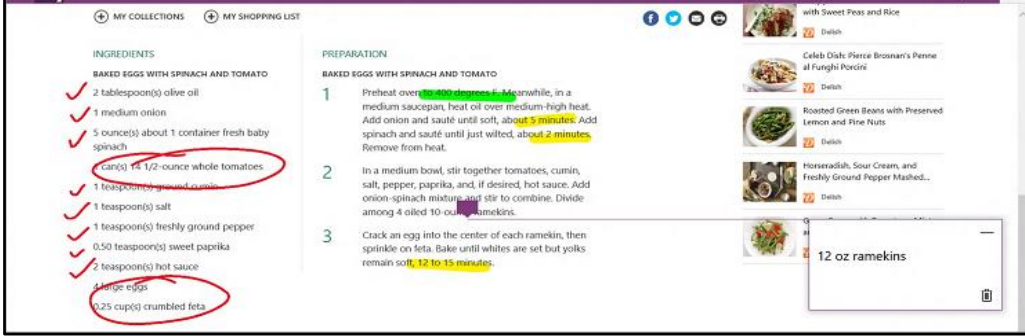

Det går också att markera och kopiera/skära ut en del av en hemsida

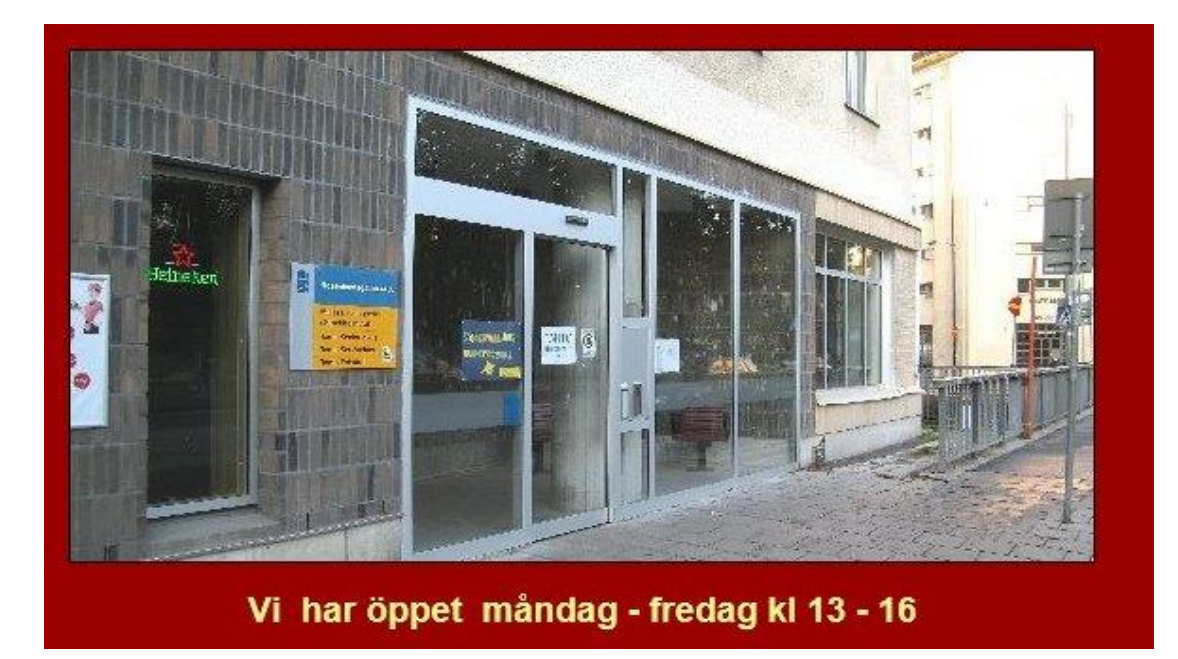

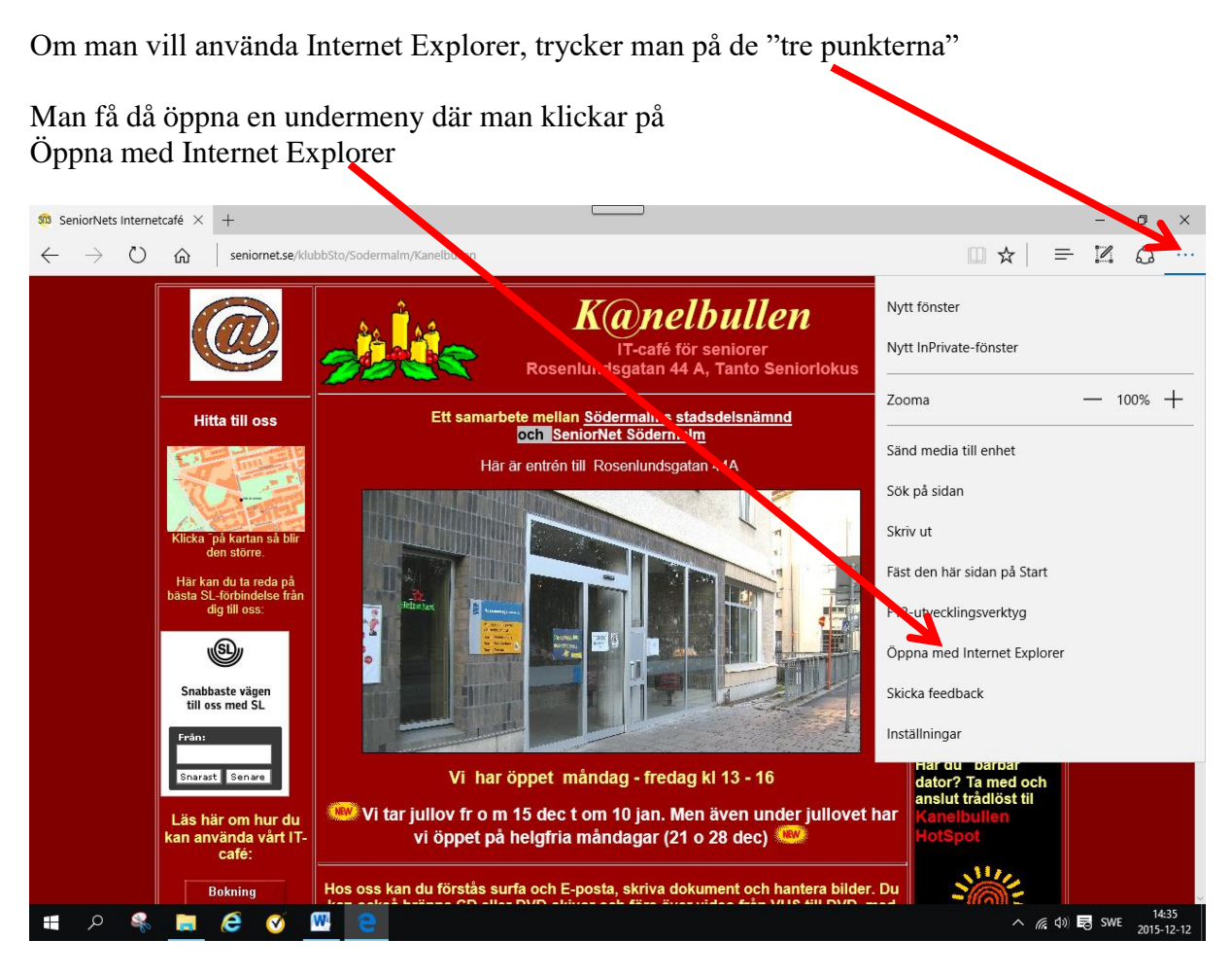

På undermenyn finns också ett antal andra viktiga kommandon